#### Overview

Instructors can create a demo student to preview a course from a student's perspective. Using a demo student, you can fully interact with the course as a student would, including completing quizzes, submitting assignments, and checking grades and feedback. Demo students are different from the **View as Learner** feature.

Working with a demo student requires two steps:

1) Add the demo student to your class;

2) "Impersonate" the demo student. When you no longer need the demo student, you can delete it.

#### 1. Add a Demo Student to Your Class

• Click on the **Tools** tabs.

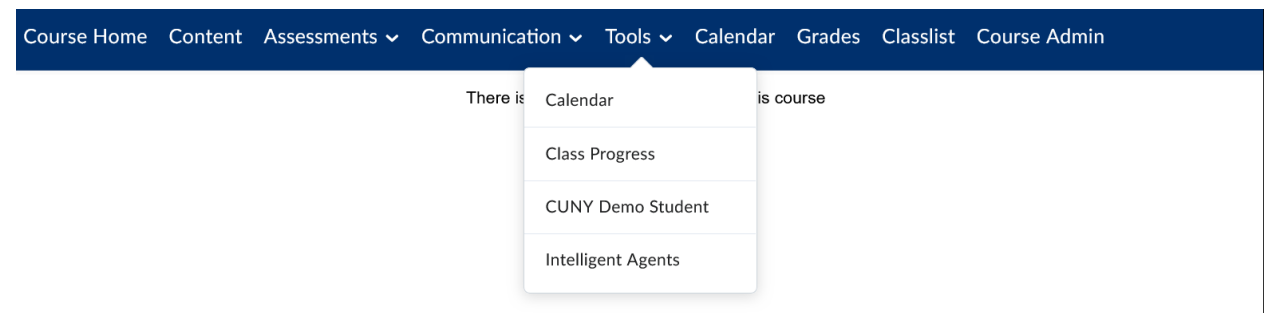

• Select **CUNY Demo Student** from the course navbar, then click the **Create Demo Student** button.

| Course Home                                     | Content | Assessments $\checkmark$ | Communication $\checkmark$ | Tools 🗸 | Calendar | Grades | Classlist | Course Admin |
|-------------------------------------------------|---------|--------------------------|----------------------------|---------|----------|--------|-----------|--------------|
| There is no demo student created in this course |         |                          |                            |         |          |        |           |              |
| Create Demo Student                             |         |                          |                            |         |          |        |           |              |
|                                                 |         |                          |                            |         |          |        |           |              |
|                                                 |         |                          |                            |         |          |        |           |              |
|                                                 |         |                          |                            |         |          |        |           |              |

• A dialog box will indicate that a demo student has been created. Click the **OK** button.

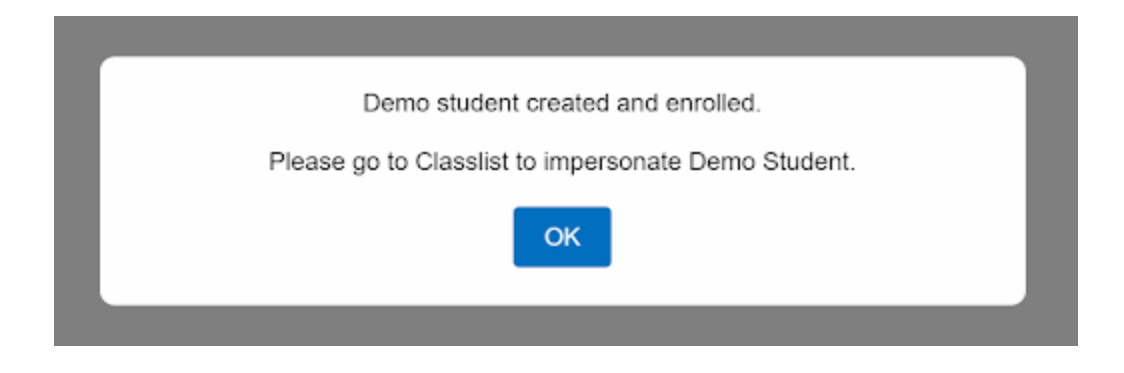

### **Important Notes**

- A demo student is associated with an individual course.
- Each course can only have one demo student at any given time.
- Demo students appear in the gradebook and may affect class averages and other data. Demo students should be deleted once you are finished previewing the course so as not to affect this data.

# 2. "Impersonate" the Demo Student

"Impersonating" the demo student temporarily logs you in as that student. While you are impersonating the student, you can participate in all course activities as though you were a regular student in the course.

- Navigate to the Classlist tool on the course navbar or in Course Admin. Locate Student, Demo among the list of students. Note: The Demo Student will be named 'Student, Demo' and will have the username demo\_student\_{Course Unit ID}. Any content submitted within the course while impersonating the Demo Student will display this name.
- Select the dropdown menu next to **Student, Demo.** Then select **Impersonate**.

| Start Date                   |                        |               | Importanata         |                     |                |              |
|------------------------------|------------------------|---------------|---------------------|---------------------|----------------|--------------|
|                              | 10/22/2                | 2024 11:20 A  | Impersonate         |                     |                |              |
|                              | End Date               |               | Manage Auditors     |                     |                |              |
|                              | 📋 10/29/2024 🛛 11:20 A |               | View Auditor(s)     |                     |                |              |
| 1 Search Result Clear Search |                        |               | View progress       |                     |                |              |
|                              |                        |               | View groups         |                     |                |              |
| 🗠 Email 🛛 🔒 Print            |                        |               | View blog           |                     |                |              |
|                              | Image                  | Last Name 🔺   | Edit Accommodations | Username            | Org Defined ID | Role         |
|                              | 2                      | Student, Demo | ~                   | demo_student_327854 | ZZDemo.327854  | Demo Student |

• A dialog box will open asking for confirmation. Select **Yes** to continue.

|                                | ent                                                                                |    | 000 |  |    |  |  |
|--------------------------------|------------------------------------------------------------------------------------|----|-----|--|----|--|--|
| Confirmation                   | ı                                                                                  |    |     |  |    |  |  |
| Impersonate                    | participa                                                                          | nt |     |  |    |  |  |
| This suspends<br>you in as the | This suspends your current session and logs you in as the selected user. Continue? |    |     |  |    |  |  |
| Yes                            | No                                                                                 |    |     |  | 1. |  |  |
| Cpurono                        |                                                                                    |    |     |  |    |  |  |

• The user's name at the top-right of the window will be replaced by **Demo Student**, **Impersonating**. You are now impersonating a demo student.

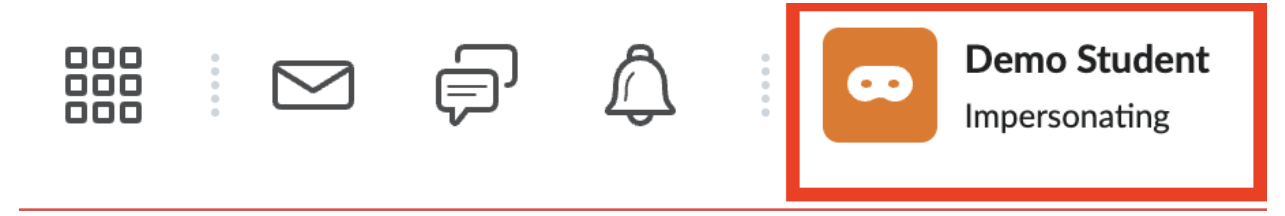

• You can return to the instructor view by returning to this dropdown menu and selecting the **X** next to **Impersonating: Demo Student** 

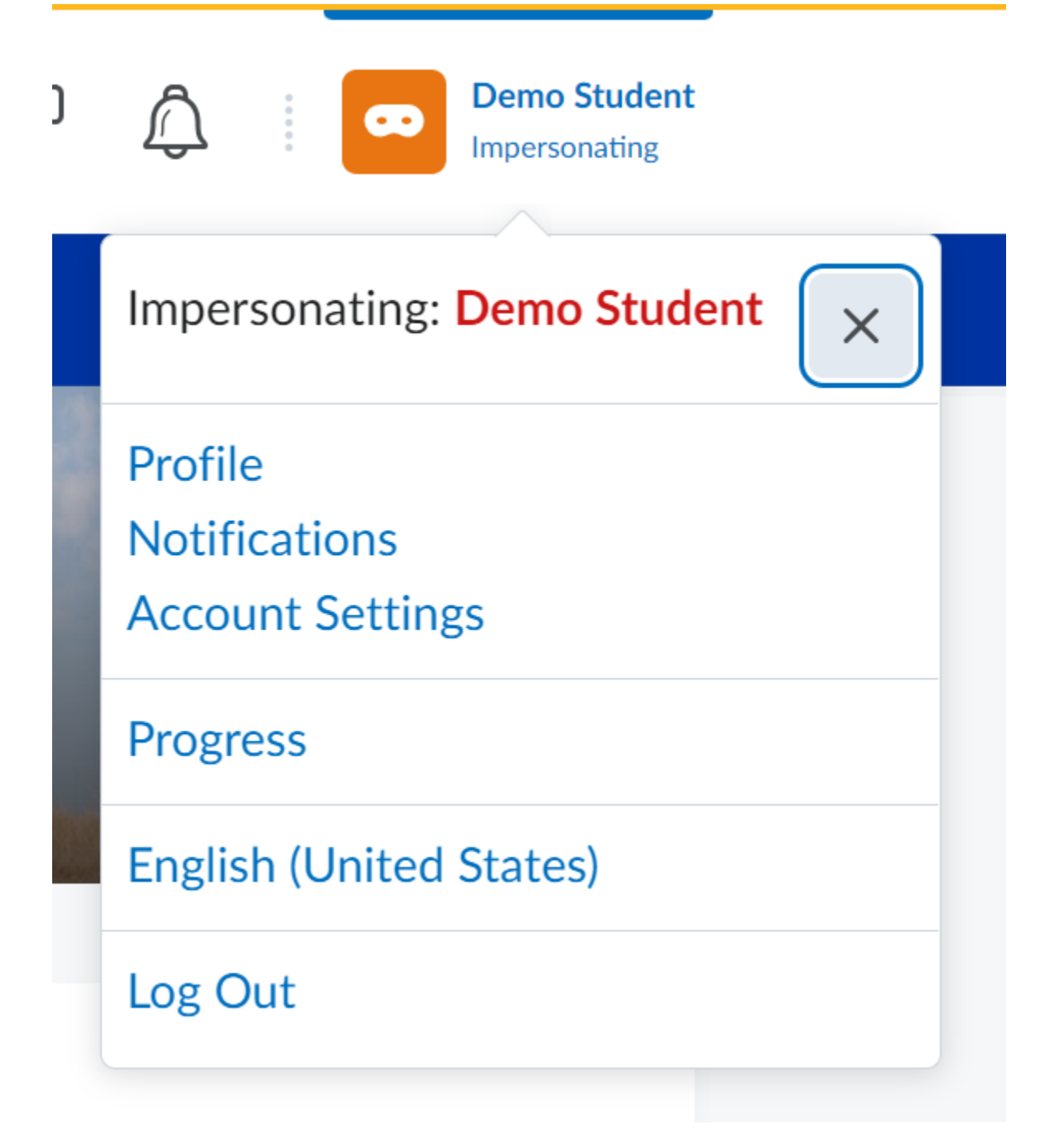

## 3. Delete the Demo Student

When you no longer need the demo student, you should delete it by following the instructions below. Deleting the demo student will remove most associated data (e.g.,

assignments, quizzes) and will remove the demo student from the gradebook. Discussion board posts made by the demo student need to be removed manually.

- Navigate to CUNY Demo Student on the course navbar.
- Click on the **Delete Demo Student** button.

There is currently a demo student in this course. Please go to Classlist to impersonate Demo Student.

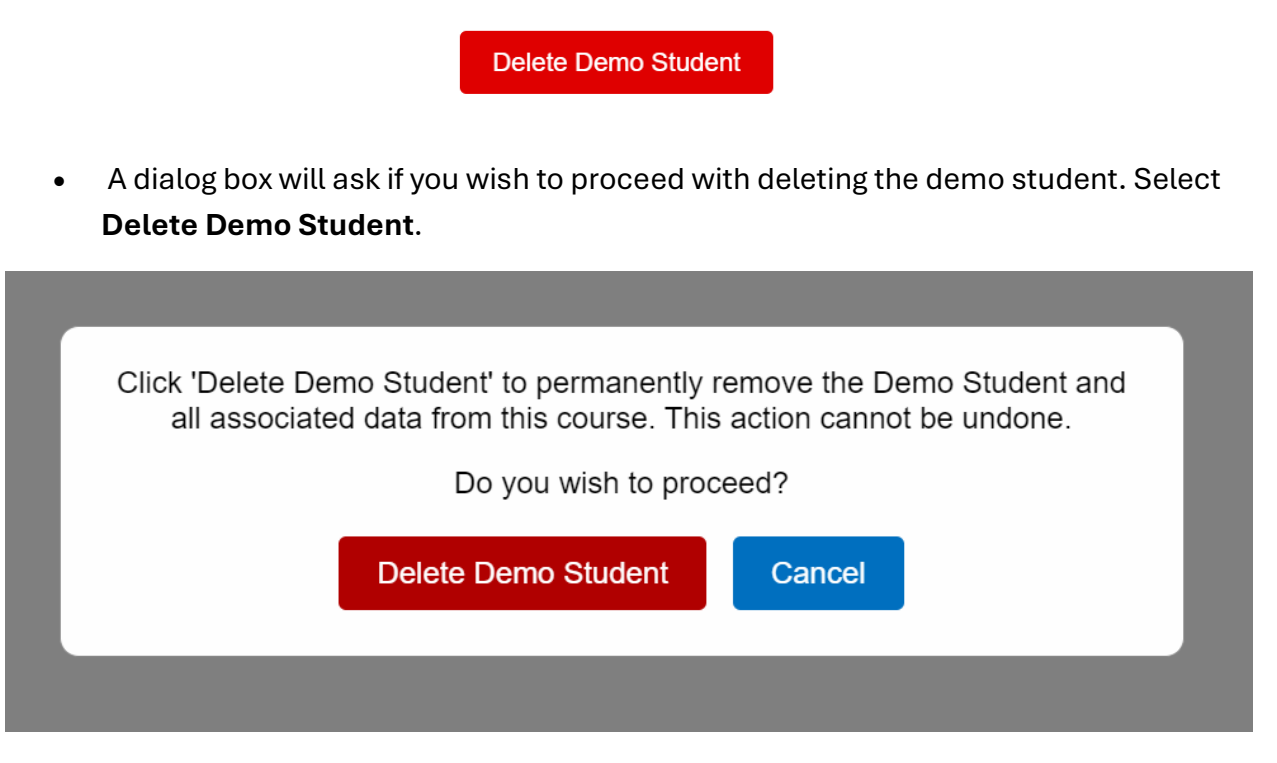

• A dialog box will confirm that the demo user was deleted successfully.

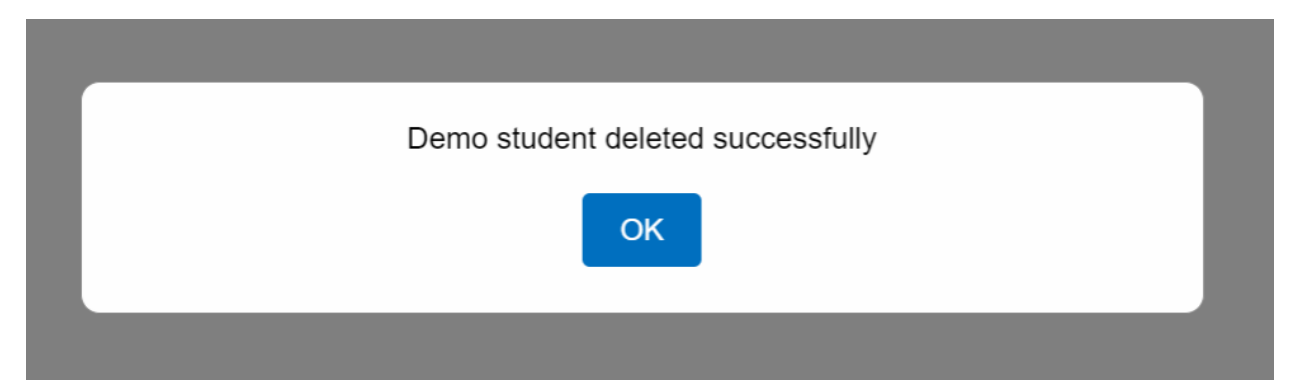